## Hyperlinks: How do I create Hyperlinks using a File/Link List Page Block?

Using the File/Link list page block is an easy way for Web Builder Novices to build links to other websites.

Follow these steps:

- 1. Add a New Page Block
- 2. Select File/Link List and Submit
- 3. Step 1: Choose a Display Name (i.e. Visit Our Success Partners at Google.com)
- 4. Step 2. Type in the FULL URL of the site you want to link too (i.e. http://google.com)
- 5. Step 3: (Optional) For Multiple Links on a Page you can Customize your Sort Order
- 6. Submit your Changes
- 7. Publish your Website for your Links to begin working

Unique solution ID: #1220 Author: Homespun Support Last update: 2025-04-25 15:49

URL: http://support.homespunwebsites.com/content/21/221/en/how-do-i-create-hyperlinks%0B-using-a-file\_link-list-%0Bpage-block.html